## 100 trucos de productividad

# 2019

#### Practica mientras aprendes con los archivos de ejercicios.

Descarga los archivos que el instructor utiliza para enseñar el curso. Sigue las instrucciones y aprende viendo, escuchando y practicando.

Instructor

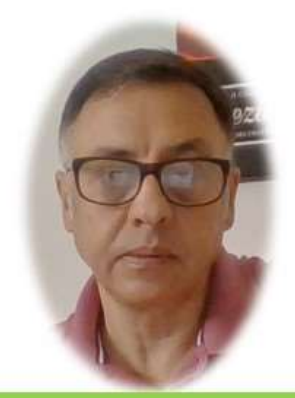

Miguel Ángel Franco García

Cert Prep: Excel Associate - Microsoft Office Specialist for Office 2019 and Office 365

#### Detalles del curso

Optimiza tu trabajo en Excel con la variada lista de trucos que te presenta este curso. Esta formación te presenta importantes detalles sobre la propia configuración de Excel, hasta técnicas que servirán para proteger nuestra información o aumentar nuestra velocidad de trabajo. Este curso es, en definitiva, una excelente recopilación de trucos agrupados por objetivo, para que encuentres el tip adecuado que te servirá para ahorrar tiempo y esfuerzo pensada para cualquier persona que trabaje con Microsoft Excel.

Aptitudes tratadas en este curso

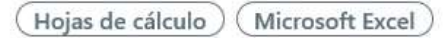

Miguel Ángel Franco García Página 1|3

### Dos formas de hacer sumas acumuladas

Vamos a aprender en este video a hacer sumas acumuladas, lo vamos a hacer de dos formas, una de ellas seria, situarnos a la derecha de esta celda.

| CONCEPTO                                                 | FECHA      | IMPORTE  |  |
|----------------------------------------------------------|------------|----------|--|
| CAMPAÑA BONIFICACION BP                                  | 01/01/2015 | 3,05€    |  |
| DEINITECDO CA IEDO ALITOMANTICO EE AOVVVVVVVVV1072 01 01 | 02/01/2015 | 100 00 6 |  |

Escribir, es igual a la celda de la izquierda mas la celda de arriba.

| FECHA      | IMPORTE  |          |
|------------|----------|----------|
| 01/01/2015 | 3,05€    | =E12+F11 |
| 02/01/2015 | 100 00 6 |          |

Damos intro, y, solo teníamos que rellenar.

Aquí, no podríamos escribir nada, porque si no nos daría un error.

| FECHA      | IMPORTE  |         |
|------------|----------|---------|
| 01/01/2015 | 3,05€    | 3,05€   |
| 02/01/2015 | -100,00€ | -96,95€ |

Vamos a ver la segunda forma de hacer una suma acumulada, seria utilizar la función SUMA de la siguiente forma.

Escribirnos, es igual a SUMA, abrimos paréntesis, celda de la izquierda, y, ahora tenemos que introducir dos puntos, al hacerlo, se introduce directamente la misma celda, pero a la derecha, cerramos paréntesis, y aun nos

quedaría algo, a la referencia de la izquierda, nos situamos en ella, pulsamos <F4>, y, la convertimos en absoluta, ahora, aceptamos, y, arrastramos.

=SUMA(\$E\$12:E12)

Con este segundo método, si podemos escribir en el encabezado.